## فصل ششم

# مطالعه آزاد

## کاربرد VBA برای ارتباط برنامه های ویژوال بیسیک با Microsoft Office

#### VBA ا\_9\_ کار کردن با VBA

Visual Basic for Applications (VBA) از زبان ویژوال بیسیک مشتق شده است و دارای ویژگیهای خوبی است. به عنوان مثال، توابع ریاضی مثل ()Sqr، ()Sqr و ()Tan که در ویژوال بیسیک با آنها کار کردید، بخشی از VBA محسوب می شوند. هم چنین VBA دارای توابع رشته ای مثل ()Format، ()Mid، ()Left، ()Left و ()Tast و توابع تبدیلی مثل ()Clnt، ()Cstr، ر و ()DDD است. قابلیت اعلان و کارکردن با انواع مختلف متغیرها (استاندارد و شیء) نیز بخشی از VBA است. بخشی از عناصر گرافیکی محیط برنامه نویسی و قابلیت ایجاد برنامه های منفرد، اغلب و ظایفی هستند که به نام VB ارایه می شوند ولی در واقع VBA هستند.

یک برنامه ی کاربردی وظایف خودش را از طریق شیءها انجام میدهد. برنامههای کاربردی مثل word و Excel دارای صدها شیء هستند که می توانند از طریق VBA کار کنند. به عنوان مثال، اگر می خواهید با یک جدول Word کار کنید (داخل Word یا از طریق برنامه ی کاربردی دیگر)، از شیء Table داخل Word استفاده می کنید. اگر می خواهید با مو تور گرامر در Word کار کنید، از متد ()CheckGrammar شیء Mord Document استفاده کنید.

#### ۲\_۶\_ کاربرد VBA با Microsoft Office

همه ی برنامه های کاربردی Office دارای VBA در درون خودشان هستند. می توان با VBA

دقیقاً مشابه VB و از طریق IDE کار کرد. در Office، محیط IDE را Visual Basic Editor می توان به این مینامند. با فشار دادن کلیدهای Alt + F11 یا انتخاب گزینه ی Visual Basic Editor می توان به این IDE دسترسی پیدا کرد (شکل ۱\_۶).

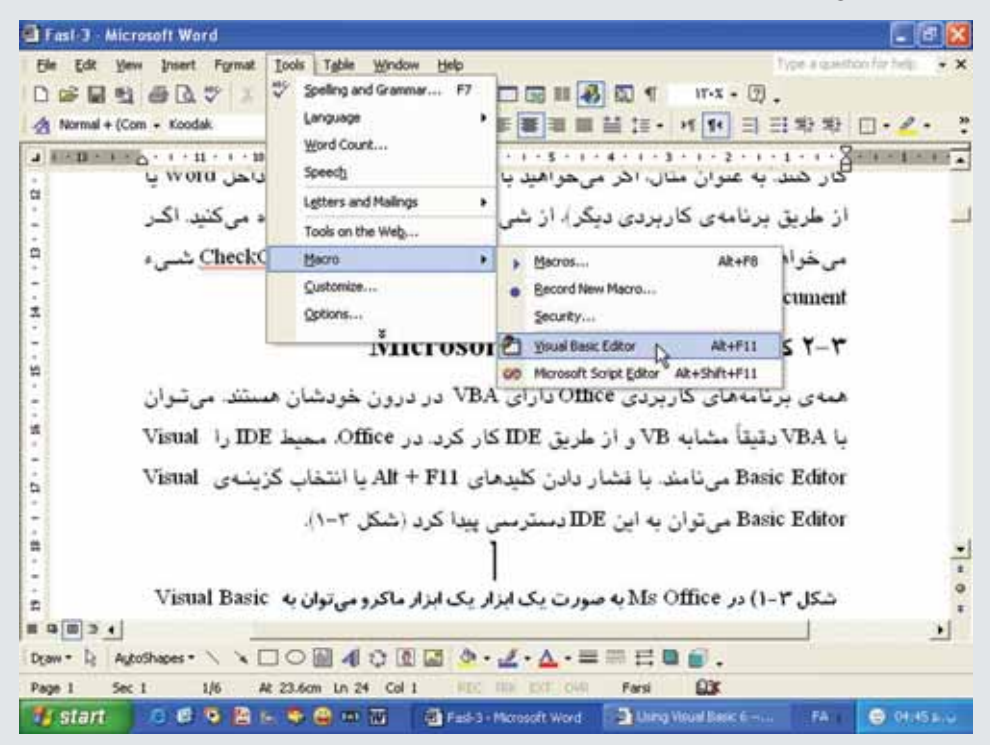

شکل ۱\_۴\_ در Ms-Office به صورت یک ابزار ماکرو میتوان به Visual Basic Editor دسترسی پیدا کرد.

کدنویسی در محیط Visual Basic Editor مشابه ویژوال بیسیک است که با آن کار کردهاید. در برنامههای کاربردی Office ابزاری به نام ماکرو وجود دارد که کاربر مجبور به نوشتن برنامه نیست و با ضبط ماکروها کد مورد نیاز بهطور خودکار تولید خواهد شد. با این ابزار در درس بستههای نرمافزاری ۲ (بخش Excel) آشنا شدهاید و از ذکر چگونگی انجام این کار در اینجا پرهیز میکنیم.

به دلیل این که Office از صدها شیء تشکیل شده است و ارتباط بین این شیءها پیچیده است، مایکروسافت، ابزاری را ارایه کرده است که بتوان با این شیءها به سادگی کار کرد. به کمک این ابزار میتوان شیءهای مختلف درون برنامههای کاربردی را مشاهده کرد و هنگام برنامهنویسی از آنها استفاده کرد. این ابزار، Object Browser است که با فشار دادن کلید F2 در Visual Basic Editor یا IDE ویژوال بیسیک فعال میشود. Object Bowser تمام مشخصهها، متدها و رویدادهای مربوط به شیءهای درون کنترلهای ActiveX موجود در پروژه ی جاری را نشان میدهد.

| Record Macro                    | 2 🛛       |
|---------------------------------|-----------|
| Macro name:                     |           |
| Macrol                          |           |
| Assign macro to                 | 10 10     |
| Toobers                         | Keyboard  |
| All Documents (Normal.dot)      | •         |
| Description:                    |           |
| Macro recorded Ya/11/T++a by AL | IREZA     |
| R                               | OK Cancel |

شکل ۲\_9\_ می تو ان تمام کتابخانه های قابل دسترس برای Object Browser را از طریق لیست باز شوی Libraries مشاهده کرد.

درصورتی که می خواهید درون کنترل ActiveX که در Object Browser ظاهر نمی شود کار کنید، باید با انتخاب Components از منوی Project یا با فشار دادن کلیدهایT+T آن را اضافه کنید. اگر از Visual Basic Editor نرم افزارهای Office استفاده می کنید، از منوی Tools گزینه ی ActiveX را انتخاب کنید. در کادر محاوره ای Component می تو ان کنترل ActiveX موردنظر برای اضافه شدن را انتخاب کرد.

اگر میخواهید یک مؤلفهی ActiveX را از داخل IDE ویژوال بیسیک به پروژه اضافه کنید، References را از منوی Project انتخاب کنید. کادر محاورهای References تمام مؤلفههای ActiveX رجیستر (ثبت) شده روی کامپیوتر را نشان میدهد و میتوان از طریق این کادر محاورهای، یک مؤلفه را انتخاب کرد.

مثال ۱-۴ ایجاد یک برنامه کاربردی ساده: اکنون که با اصول مفاهیم و ابزارهای موردنیاز برای کار کردن با VBA و Office آشنا شدهاید، میتوانید یک برنامهی کاربردی ساده ایجاد کنید. این برنامهی کاربردی، به شما امکان میدهد که دادههای متنی را از برنامهی ویژوال بیسیک دریافت کرده و در یک سند Word درج کنید.

هنگامی که کاربر روی دکمهای کلیک می کند، برنامه یک سند Word را باز کرده، جملهی نمونه را نوشته (محتوای کادر متن فرم)، سند را ذخیره کرده، سند را بسته و از Word خارج میشود. مراحل کار به صورت زیر است : ۱\_ پروژه ویژوال بیسیک جدیدی را باز کنید. فرم شروع را frmMain نامگذاری کنید. ۲\_ گزینه Preferences را از منوی Project انتخاب کنید. در کادر محاوره ای References گزینه Microsoft Word 10.0 Object Library را از لیست Available References انتخاب کند (شکل ۳\_۶).

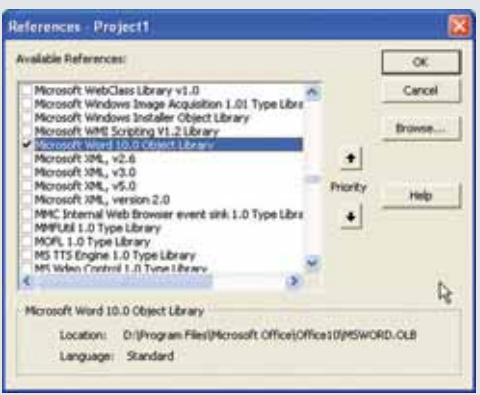

شکل ۳\_9\_ کادر محاور ه ای References تمام مؤلفه های ActiveX ثبت شده در کامپیوتر را نشان میدهد.

۳\_ دو دکمه ی فرمان، یک برچسب و یک کادر متن به فرم اضافه کنید (شکل ۴\_۶). یکی از دکمه های فرمان را cmdWordApp و دیگری را cmdQuit نامگذاری کنید. کنترل برچسب را IblMain نامگذاری کرده و مشخصه ی Caption فرم، دکمه های فرمان و برچسب را مانند شکل ۴\_۶ تنظیم کنید. نام کادر متن را txtMain قرار داده و مشخصه ی Text آن را خالی رها کنید.

| Make a Word Document            |         |        |    |
|---------------------------------|---------|--------|----|
| maxe a front of containents     |         |        |    |
| ext to enter into Word Document | 133     | 101000 | 14 |
|                                 |         |        |    |
|                                 |         |        |    |
|                                 |         | 3      |    |
|                                 |         | 1      |    |
|                                 |         | 3      |    |
|                                 |         | 3      | 11 |
|                                 |         | 1      | 11 |
| ***********************         | 1111111 | i      |    |
|                                 | 2       | 15500  | 12 |
| Make a Word Application         | Que     | 10010  |    |
|                                 | 1111111 |        | 38 |
|                                 |         |        |    |

شکل ۴\_۶\_ متنی که در کادر متن و ارد میکنید به سند Word منتقل خو اهد شد.

۴\_ دستور End را برای روال رویداد ()endQuit\_Click وارد کنید. ۵\_ کد زیر را برای روال رویداد ()cmdWordApp\_Click اضافه کنید. **01** Static i As integer 02 Dim strMsg As String 03 Dim w As New Word. Application 04 **05** cmdWordApp.Enabled = False 06 **07** If txtMain.Text = "" Then 08 MsgBox "You cannot use a blank TextBox", vbCritical, "Entry Error" **09** txt Main.SetFocus **10** cmdWordApp.Enabled = True 11 Exit Sub 12 Else 13 **14** strMsg = txtMain.Text 15 End If 16 17 w.Documents.Add 18 **19** w.Selection.TypeText (strMsg) 20 21 w.ChangeFileOpenDirectory (App.Path) 22 23 w.ActiveDocument.SaveAs filename: ="VBAsmpl\_"&\_CStr(i) & ".doc", FileFormat:=wdFormatDocument,\_LockComments:=False, Password: ="",\_

AddToRecentFiles:=True, WritePassword:=" ",\_

ReadOnlyRecommended:=False, EmbedTrueTypeFonts:=False,\_ SaveNativePictureFormat: =False, SaveFormsData: = False,\_ SaveAsAOCELetter: =False

24

25 w.ActiveDocument.Close SaveChanges:=wdDoNotSaveChanges

26 w.Application.Quit

**27** Set w= Nothing

28

29 strMsg = "The document,"&"VBAsmpl\_" & CStr(i) & ".doc" & vbCrLf
30 strMsg = strMsg & " has be saved in the directory, "& App. Path &"."
31 MsgBox strMsg

32

**33** cmdWordApp.Enabled = True

34

35 i = i + 1

۶\_ کد را ذخیره کرده و برنامه را اجرا کنید (شکل ۵\_۶).

| This text will be sent to word Docur | nent. |
|--------------------------------------|-------|
|                                      |       |
|                                      |       |
|                                      |       |

شکل ۵\_۶\_ برنامهی VBA نمونه و یژوال بیسیک را به Word متصل میکند.

مفهوم کلیدی کد، استفاده از شیء Word Application است که در خط ۳ کد به صورت زیر نوشته شده است :

Dim w As New Word. Application

در این خط یک متغیر شیء به نام w ایجاد شده است که این شیء تمام وظایف Word را ارایه میکند. برای استفاده از وظایف Word از طریق این شیء، باید نرمافزار Word روی سیستم نصب شده باشد.

خطوط ۷ تا ۱۵ برای بررسی خطاست تا اطمینان حاصل کنید که کاربر متنی را برای وارد کردن در Word تایپ کرده است.

خط ۱۷ مهم است و سند جدیدی را در Word ایجاد میکند.

خط ۱۹ متن را از کادر متن در سند Word درج می کند. در این خط از متد Type Text شیء فرزند Selection استفاده شده است.

خط ۲۳ سند را با استفاده از متد SaveAs شیء ActiveDocument ذخیره میکند. ActiveDocument یک شیء فرزند از شیء Word.Application است.

خط ۲۵ سند را می بندد. خط ۲۶ برنامه کاربردی Word را می بندد. خط ۲۷ مقدار متغیر شیء را پاک می کند. خطوط ۲۹ تا ۳۱ گزارشی را برای کاربران ایجاد می کنند که محل ذخیره سند را نشان می دهد.

| SimpleVBA                                |                                                                 | ×             |
|------------------------------------------|-----------------------------------------------------------------|---------------|
| The document, VBA<br>has be saved in the | enpl. 0.doc<br>drectory, D:IProgram Files(Microsoft Visue<br>OC | í Studo(V896. |

شکل ۶\_۶

خط ۳۵ به شمارنده یک واحد اضافه میکند تا نام فایل های جدیدی که ایجاد میکنید با نام فایل قبلی متفاوت باشد.

مثال ۲\_9\_ ایجاد برنامهی جستجوی Word : می توان از VBA به همراه شیءهای موجود در Word برای جستجوی کلمهای در یک یا چند سند Word استفاده کرد. برای جستجوی یک واژه (کلمه) در داخل سند Word، از شیء Range و شیء فرزند آن یعنی Find استفاده می کنیم. شیء Range می تواند به صورت ناحیه ی پیوسته ای از سند Word باشد. یک شیء Range می تواند شامل چند کلمه، چند جمله یا پاراگراف، یا کل محتوای یک سند باشد. در این مثال، شیء Range شامل کل محتوای سند فعال خواهد بود.

شیء Find تقریباً مشابه کادر محاورهای Find و مشخصهی Found برای جستجوی کلمهای در چندین سند استفاده خواهیم کرد. سپس، اگر کلمه پیدا شد، این برنامه نام فایل سند را به کنترل ListBox اضافه می کند.

۱\_ پروژه ویژوال بیسیک جدیدی ایجاد کنید.

۲ در سمت چپ فرم، یک کنترل Frame اضافه کنید. داخل این کنترل، کنترلهای و DirListBox ،DriveListBox را اضافه کنید.

۳\_ در سمت راست فرم، سه دکمه ی فرمان، یک کادر متن و یک کادر لیست مانند شکل ۷\_۶ اضافه کنید.

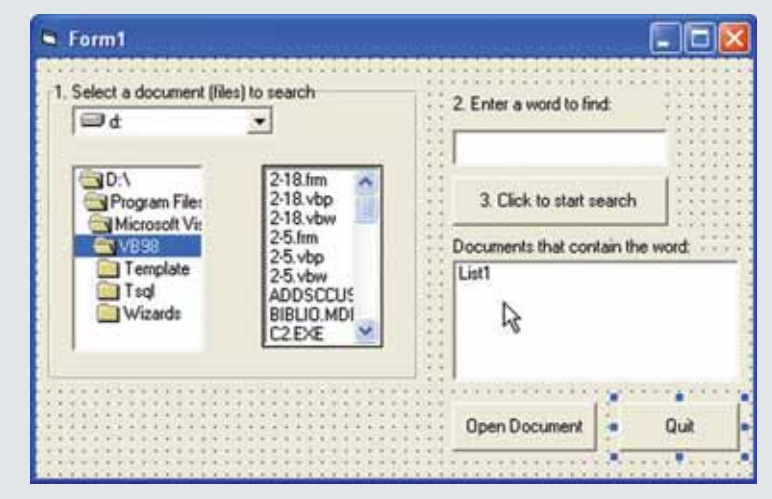

شکل ۷\_9\_ شمارهگذاری مراحل موردنیاز برای استفاده از برنامهی Find استفاده از آن را برای کاربران نهایی ساده تر میکند.

۴\_ نام فریم را frMain قرار دهید. کادر متن را txtWord نامگذاری کنید. نام دکمههای فرمان را به ترتیب cmdOpenDoc ،cmdFind و cmdQuit قرار دهید.

۵\_ دو کنترل برچسب به فرم اضافه کنید. یکی را lblword و دیگری را lblDocs نامگذاری کنید.

9۔ مشخصه ی Multiselect کنترل FileListBox را با FileListBot مقدار دھی کنید. این گزینه امکان انتخاب بیش از یک فایل را داخل FileListBox فراهم می کند. ۷\_ مشخصهی Caption فرم، دکمههای فرمان و برچسبها را مانند شکل ۷\_۶ تعیین کنید. ۸\_ برای این که DirListBox در مقابل تغییر درایو در DirListBox عکسالعمل نشان دهد، کد زیر را به روال رویداد ()Drivel-Change اضافه کنید :

Dirl.path = Drivel.Drive

۹\_ برای انعکاس تغییر پوشه در DirListBox روی FileListBox، کد زیر را به روال رویداد ()Dir1\_Change اضافه کنید :

File1.path = Dir1.path

• ۱ **ـ دستور End را برای دکمهی Quit وارد کنید.** ۱۱ ـ کد زیر را برای روال رویداد ()cmdFind\_Click بنویسید :

01 Dim wd As New Word. Application

02 Dim myRange As Word.Range

**03** Dim i%, j%, k%

04 Dim strPath As String

05 Dim NumOfFiles%

06 Dim strFileBuff() As String

07 Dim strMsg As String

08

**09** If txtWord.Text ="" Then

10 strMsg = "No word has been entered for a seach." &bCrLf& vbCrLf

11 strMsg = strMsg & "Please enter a word."

12 MsgBox strMsg, vbCritical, "Missing Search Word"

13 txtWord.SetFocus

14 Exit Sub

15 End If

16

**17** i% = File1.ListCount

18

**19** For j% = 0 To i% - 1

**20** If File1.Selected(j%) = True Then

**21** NumOfFiles% = NumOf Files% + 1

22 End If

**23** Next j%

24

**25** If NumOfFiles = 0 Then

26 strMsg = "A document file has not been selected." &vbCrLf & vbCrLf

27 strMsg = strMsg & "Please select one or more document"

28 strMsg = strMsg & "files."

29 MsgBox strMsg, vbCritical, "File Selection Error"

30 File1.SetFocus

31 Exit Sub

32 End If

33

**34** ReDim strFileBuff(NumOfFiles% –1)

35

**36** For j% = 0 To i% - 1

**37** If File1.Selected(j%)= True Then

**38** strFileBuff(k%) = File1.Path & "\" & File1.List(j%)

**39** k% = k% + 1

40 End If

41 Next j%

42

**43** i% = 0

**44** j% = 0

**45** k% = 0

```
46
```

**47** For j% = 0 To UBound(strFileBuff)

**48** strPath = strFileBuff(j%)

cmdFind.Enabled = False

frmMain.MousePointer = vbHourGlass

frmMain.Caption = "Searching" & strPath

52 wd.Documents.Open (strPath)

53 wd.Documents(1).Activate

Set myRange = wd.ActiveDocument.Content

55 myRange.Find.Execute FindText: = txtWord. Text, Forward: = True

While myRange.Find. Found = True

i% = i% +1

myRange.Find. Execute FindText:= txtWord.Text

60 Wend

```
62 If i% > 0 Then
```

63 List1. AddItem strPath

i% = 0

65 End If

 $66 \ Next \ j\%$ 

#### 

68 wd.Quit

set wd = nothing

frmMain.Caption = "Search Complete"

71 frmMain.MousePointer = vbDefault

cmdFind.Enabled = True

۱۲\_ کد زیر را برای روال رویداد () cmdOpenDoc\_Click اضافه کنید. 01 Dim wd As New Word. Application 02 03 On Error Go To cmdOpenDocErr 04 **05** If List1.Selected(List1.ListIndex) = True Then **06** wd.Documents.Open (List1.List(List1.ListIndex)) 07 wd. Visible = True 08 End If 09 Exit Sub 10 11 cmdOpenDocErr: 12 Select Case Err.Number 13 Case 381 14 MsgBox "Please select a document.", vbCritical, "Document Selection Error" 15 List1. SetFocus 16 17 End Select ۱۳\_ کد زیر را برای روال رویداد ()list1\_DblClick اضافه کنید : 01 Dim wd As New Word. Application 02 **03** If List1.Selected(List1.ListIndex) = True Then 04 wd.Documents.Open (List1.List(List1 ListIndex)) **05** wd.Visible = True 06 End If

۱۴\_ پروژه را ذخیره کرده و اجرا کنید.

از توضیح کدهای این برنامه صرفنظر کرده و انجام این کار را به عهده ی هنرجویان واگذار میکنیم. چگونگی استفاده از VBA در سایر نرمافزارهای Office مثل Excel را با ذکر مثالی در فصل هشتم بررسی کردیم.

### خودآزمایی

پروژهای ایجاد کنید که عمل بررسی املای کلمات را در سندهای Word انجام دهد (spelling checker) .

هنرآموز محترم با توجه به موضوع یکسان فصل هفتم و هشتم با فصل نهم شما می توانید به جای فصل هفتم و هشتم محتوای فصل نحم را تدریس نمایید و یا با تدریس فصل هفتم و هشتم محتوای فصل نهم را حذف كنيد.

فصل هفتم

# گزارش گیری

هدفهای رفتاری: فراگیر پس از پایان این فصل، خواهد توانست : ۱- از بانکهای اطلاعاتی و رکوردهای آنها گزارشهای مورد نیاز را طراحی و ایجاد کند. ۲- محیط طراحی گزارش و اجزای آن را توضیح دهد. ۳- یک محیط دادهای (Data Environment) برای استفاده در گزارشات ۳- یک محیط دادهای (تباط با فیلدهای یک جدول به کادرهای متن و ۱یایر کنترلهای گزارش گیری استفاده کند. ۵- ابزارها (کنترلها)ی طراحی گزارش را نام ببرد و از آنها در طراحی گزارش استفاده کند.

# ۱\_۷\_ ایجاد گزارش

کردهاند، VB Data Report Designer برای برنامهنویسانی که در Access گزارش ایجاد کردهاند، آشنا خواهد بود، زیرا ابزارها تقریباً مشابه هم هستند. Data Report را میتوان به فایل اجرایی کامپایل کرد که این بدین معنی است که نیازی به نصب فایل های قالب بندی روی کامپیوتر کاربر نیست. شش کنترل جدید به جعبه ابزار اضافه می شود که در جدول ۱–۷ شرح داده شده اند.

|    | DataReport1                                                                                                    |     |                         |
|----|----------------------------------------------------------------------------------------------------|-----|-------------------------|
| P  |                                                                                                    |     | 9 + 1 + 10 + 1 + 11 + 1 |
| •  | Report Header (Section)                                                                                          |     |                         |
| -  |                                                                                                    |     | E E E                   |
| 2  |                                                                                                    |     |                         |
| +  | Detal (Section1)                                                                                                 |     |                         |
| 2  |                                                                                                    |     |                         |
| -  |                                                                                                    |     |                         |
| εГ |                                                                                                    |     |                         |
| 7  |                                                                                                    |     |                         |
| 21 |                                                                                                    | - 2 |                         |
| -  | & Dana Easter (Kerting?)                                                                                         | 1 1 | 1 1 1                   |
| 1  | · Page rooter (Secourd)                                                                                          |     | T T T                   |
| 1  | and the second second second second second second second second second second second second second second second |     |                         |
|    | <ul> <li>Report Footer (Section5)</li> </ul>                                                                     |     |                         |
| 6  |                                                                                                    |     |                         |
| -  |                                                                                                    |     |                         |
| \$ |                                                                                                    |     | 2                       |

شکل ۱\_۷\_ پنجرهی Report Layout شبیه Report Designer در Access است.

نکته: از کنترل های طراحی فرم در Data Report Designer استفاده نکنید.

| شرح                                                                             | نوع کنترل   |
|---------------------------------------------------------------------------------|-------------|
| هر دادهاي كه در زمان اجرا ارايه خواهد شد (از طريق كد يا فرمان)، نياز دارد تا در | RptTextBox  |
| یک RptTextBox قرار داده شود. این نوع کنترل می تواند پیکربندی شود تا بدون        |             |
| حاشیه و به صورت متن نمایش داده شود.                                             |             |
| از این کنترل برای ترسیم خطوط مختلف در روی گزارش استفاده کنید.                   | RptLine     |
| اين کنترل، توابعي را روي گروههاي دادهها در گزارش اجرا مي کند و فقط مي تواند     | RptFunction |
| در بخش پاصفحهی گزارش مورد استفاده قرار گیرد. توابعی مثل count ،row،             |             |
| sum و را می توان به کار برد.                                                    |             |
| از این کنترل برای اضافه کردن متن ایستا به گزارش استفاده میشود.                  | RptLabel    |
| از این کنترل برای اضافه کردن تصویر به گزارش استفاده میشود. این کنترل شبیه       | RptImage    |
| کنترل Image استاندارد است که میتوان فایلهای تصویری نقش بیتی (bmp)،              |             |
| آیکونها، متافایلها یا GIF و JPEG را نگه دارد.                                   |             |
| از این کنترل میتوان برای اضافه کردن شکلهای گرافیکی مختلف به گزارش               | RptShape    |
| استفاده کرد که شامل شکلهای مستطیل، دایره و است.                                 |             |

جدول ۱\_۷\_ کنترلهای Data Report Designer

مثال ۱–۷– ایجاد گزارش ساده: Data Report Designer گزارش هایی را از جدول های بانک اطلاعاتی ایجاد می کند. این مثال از بانک اطلاعاتی (Nwind.mdb) Northwind Trades که در پوشه ی اصلی ویژوال بیسیک قرار دارد، استفاده می کند. *شروع ایجاد گزارش* ۱– از منوی Project گزینه ی Add Data Report را انتخاب کنید. ۲– نیاز به عنوانی برای گزارش دارید. این عنوان می تواند در Report Header و فقط اولین

صفحهی گزارش یا در Page Header و بالای تمام صفحات گزارش باشد. یک یا دو کنترل RptLabel برای ایجاد عنوان گزارش، اضافه کنید (شکل ۲\_۷). کنترل RptLabel را انتخاب کرده و در محلی که می خواهید آن را ترسیم کنید. سپس برای تغییر متنی که باید نمایش یابد، مشخصه Caption آن را تعیین کنید.

| f | Report Header (Section4)     |         |       |         |
|---|------------------------------|---------|-------|---------|
|   | Northwind Traders            | 1       | Custo | mer F   |
| 4 |                              |         | -     | -       |
| ĩ |                              |         |       |         |
| - | C Dated (Section 1)          | <u></u> |       | <u></u> |
| 1 |                              | 1 1 1   |       | 1 1     |
| - | Charae Establish (Saddian 2) | 1. 1. 1 |       | I I.    |
| 2 | Page rudger (Sections)       |         |       | T T     |
| - |                              |         |       |         |
|   | Report Footer (Section5)     |         |       |         |
| 2 |                              |         |       |         |
| 4 |                              |         |       | L       |

شکل ۲\_۷\_ کنترلهای RptLabel امکان اضافه کردن متن ایستا در هرجایی از گزارش را فراهم میکنند. متن موجود در بخش Report Header روی هر صفحهای از گزارش، تکرار می شود.

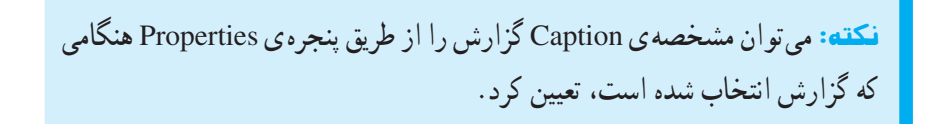

برچسب یا گرافیکهای دیگر را نیز می توان به گزارش اضافه کرد. مرحلهی بعدی ارتباط گزارش با منبع دادهها با استفاده از Data Environment Designer است. یک محیط دادهای شامل تمام ارتباطات و پرس و جوهایی است که از برنامهی کاربردی استفاده میکنند. در این مثال، نیاز به پرس وجویی دارید که لیستی از مشتریان را گزارش کند.

کاربرد Data Environment Designer:

۱\_ از منوی Project گزینه ی Add Data Environment را انتخاب کنید.

۲\_ برای ایجاد اتصال به بانک اطلاعاتی Northwind Traders ، روی Connection1 کلیک راست کرده و از منوی میانبر گزینهی Properties را انتخاب کنید.

Microsoft Jet 3.51 OLE مرتبط هستید، Access مرتبط این که به بانک اطلاعاتی DB Provider را انتخاب کرده و روی Next کلیک کنید (شکل ۳\_۷).

| elect                    | the data you want to connect to:                                                                                                    |
|--------------------------|----------------------------------------------------------------------------------------------------|
| OL                       | E DB Provider(s)                                                                                                    |
| Mer<br>Mer<br>Mer        | faCatalogDB OLE DB Provider<br>faCatalogMergedDB OLE DB Provider<br>faCatalogWebDB OLE DB Provider<br>rosoft ISAM 1.1 OLE DB Provider                                                                                                    |
| Mic                      | ocoft Jet 3.51 OLE DB Provider                                                                                                    |
| Mic<br>Mic<br>Mic<br>Mic | iosoft OLE DB Provider for Indexing Service<br>iosoft OLE DB Provider for Indexing Service<br>iosoft OLE DB Provider for ODBC Drivers<br>rosoft OLE DB Provider for OLAP Services 8.0<br>rosoft OLE DB Provider for Oracle<br>rosoft OLE DB Provider for SQL Server<br>rosoft OLE DB Provider for SQL Server |
| Mic<br>Mic<br>MSI<br>OLE | DataShape<br>DB Provider for Microsoft Directory Services                                                                                                    |

شکل ۳\_۷\_ هنگام ار تباط با بانکهای اطلاعاتی Access در محیط داده ای، همیشه از Jet OLE DB Provider استفاده کنید.

۴\_ برای استفاده از این اتصال، نام بانک اطلاعاتی را وارد کرده یا انتخاب کنید. بانک اطلاعاتی Nwind در پوشهای که VB را نصب کرده اید، قرار دارد. برای سایر گزینه های موجود در پنجره (شکل ۴\_۷)، نیاز به تعیین ID هر کاربری (غیر از Admin) ندارید، زیرا هیچ کنترل دسترسی روی فایل Nwind.mdb تنظیم نشده است. اگر از بانک اطلاعاتی دیگری که دارای امنیت است، استفاده کنید، باید شناسه یکاربر و گذر واژه را در این مرحله یا زمان اجرا تعیین کنید.

| para Link     | Properties                                |           |
|---------------|-------------------------------------------|-----------|
| Provider Cor  | nection Advanced All                      |           |
| Specify the f | ollowing to connect to Access data:       |           |
| 1. Select o   | r enter a database name:                  |           |
| D:\P          | rogram Files Microsoft Visual Studio VB98 | NWINI     |
| 2 Enter in    | ormation to log on to the database:       |           |
| User          | name: Admin                               |           |
| Dates         | 88                                        |           |
|               | Microsoft Data Link                       |           |
| 1 P           |                                           |           |
|               | i) Test connection succeeded.             |           |
|               |                                           |           |
|               | OK                                        |           |
|               |                                           | 1         |
|               |                                           |           |
|               |                                           |           |
|               | Test C                                    | onnection |
|               |                                           | N         |
|               |                                           |           |
|               | OK Carcal                                 | Help      |

شکل ۴\_۷\_ نام فایل بانک اطلاعاتی را که در این اتصال میخواهید به کار ببرید و ارد کنید.

۵ برای بررسی درستی اتصال، روی دکمهی Test Connection کلیک کنید. در صورتی که پیامی مبنی بر آزمایش موفق دریافت کردید، برای ادامه روی OK کلیک کنید. در غیر این صورت، به مراحل قبل برگشته و مراحل را به درستی دنبال کنید.
 ۹ روی Connection1 کلیک کرده و آن را به denvNWind تغییر نام دهید.
 ۷ مرحلهی ۶ را تکرار کرده و نام مقیدی برای محیط داده ای مثل denvNWind وارد کنید.

| SimpleDataRe                 | port - denvNWind | l (Data | iEnv. | 💶 🗖 🛛 |
|------------------------------|------------------|---------|-------|-------|
| <b>%</b> 1 2 2               | XIII             |         | B     | 6     |
| i∰ denvNWind<br>₤ ෯ dcnNWind | A                |         |       |       |
| [2] object(s)                |                  |         |       |       |

شکل ۵\_۷

با انجام این مراحل، موفق به ایجاد محیط دادهای شدید. با وجود این که محیط دادهای ایجاد شده، اکنون می توان پرسوجویی را ایجاد کرد که اطلاعات مشتریان را از بانک اطلاعاتی دریافت خواهد کرد.

ایجاد پرسوجو برای بازیابی اطلاعات از بانک اطلاعاتی:

۱ـ روی dcnNWind کلیک راست کرده و از منوی میانبر گزینه ی Add Command را انتخاب کنید. Data Environment Designer دکمه ی جدیدی را به محیط اضافه خواهد کرد.
 روی آن کلیک راست کرده و Properties را انتخاب کنید. چند مشخصه برای فرمان وجود دارد ولی نیاز به تعیین آنها دارید که در صفحه ی اول (General) قرار دارند (شکل ۶–۷).

| cmdGe        | etCustomerList Properties                                 |                                      | X    |
|--------------|-----------------------------------------------------------|--------------------------------------|------|
| Gener<br>Com | ral Parameters Relation Gro<br>mand Name: mdGatCustomerLi | uping Aggregates Advan               | ced  |
| с<br>е       | Database Object: Dbject Name: SQL Statement:              | SQL Builde                           | ¥    |
|              | SELECT CompanyName, City, F<br>Customers ORDER BY Company | Region, Country, Phone FRO<br>tyName | IM   |
|              | OK Cano                                                   | el Apply                             | Help |

شکل ۶\_۷\_ تمام مشخصه هایی که نیاز دارید برای این پرس وجو تنظیم کنید در صفحه ی General قرار دارند.

۲\_ نامی مثل cmdGetCustomerList را به فرمان اختصاص دهید. ۳\_ از لیست بازشو ی Connection گزینه ی dcnNWind را انتخاب کنید. ۴\_ دستور SQL زیر را برای تعیین چگونگی بازیابی دادهها تایپ کنید :

SELECT companyName, City, Region, Country, Phone FROM Customers ORDER By CompanyName.

۵ روی OK کلیک کنید.
 ۶ پروژه را ذخیره کنید.
 ۶ پایان ایجاد گزارش
 ۱ قبل از اضافه کردن فیلدهای دادهای، نیاز دارید که چند ویژگی را به گزارش اضافه کنید
 ۱ قبل از اضافه کردن فیلدهای دادهای، نیاز دارید که چند ویژگی را به گزارش اضافه کنید
 ۳ محل به دست آوردن دادهها را بشناسید. مشخصهی DataSource را با نام محیط دادهای و مشخصهی DataSource را با نام پرسوجوی لیست مشتریان مقدار دهی کنید. در صورتی که این مشخصهها را تعیین نکنید، هنگام اجرای گزارش، خطاهایی را دریافت خواهید کرد.

نکته:درصورتی که پنجره ی Properties را مشاهده نمی کنید، کلید F4 را فشار دهید.

Data را از پنجرهی CustomerName را از پنجرهی Data ۲\_ برای اضافه کردن دادهها به گزارش، فیلدی مثل CustomerName را از پنجرهی Detai گزارش درگ کنید. ویژوال بیسیک بهطور خودکار یک کنترل RptTextBox را همراه با RptLabel روی گزارش ترسیم میکند.

نکته: بخش Detail خیلی باریک است، زیرا هر فضای خالی در این بخش برای هر سطری در گزارش تکرار خواهد شد. میتوان از کنترل RptLine برای ایجاد خطوط بین ستونها استفاده کرد.

۳\_ برای ایجاد گزارش مبتنی بر ستون، RptLabel را به بخش PageHeader درگ کنید. این عملیات را برای تمام فیلدها تکرار کنید. پنجره شبیه شکل ۷\_۷ خواهد بود.

| <ul> <li>Report Header (Section)</li> </ul> | Laster E  |               |         |          |
|---------------------------------------------|-----------|---------------|---------|----------|
| Νοπηγίηα Τι                                 | aders     | 12            | Cus     | tomer    |
|                                             |           |               | hi di   | alter de |
| Company Name                                | City      | Region        | Country | Pho      |
|                                             | 1. [      |               |         |          |
| CompanyName                                 | City      | Region        | Country | / Pho    |
|                                             |           |               | 100 C   | 1000     |
|                                             |           | Page %p of %P |         |          |
| Report Footer (Section5)                    | the stand | 112 231 3     |         |          |
|                                             |           |               |         |          |
|                                             | an an air | 10 - 12 - 13  |         |          |
|                                             |           |               |         |          |
|                                             |           |               |         |          |
|                                             |           |               |         |          |

شکل ۷\_۷\_ می تو ان کنتر ل های بین بخش ها را بر ای ایجاد گز ار ش مبتنی بر ستون، جابه جا کرد.

۴\_ برای قرار دادن شماره صفحه و تعداد کل صفحات (مثل صفحه ۳ از ۵)، یک پا صفحه ایجاد کنید. انجام این کار با کنترل RptLabel خیلی ساده است. زیرا از جایگذاری عددی پشتیبانی میکند.

بنابراین، مجبور به نوشتن کد برای قرار دادن شماره صفحه در گزارش ندارید. کنترل RptLabel از جایگذاری های زیر پشتیبانی می کند :

| شماره صفحهي جاري        | %р    |
|-------------------------|-------|
| کل تعداد صفحات          | % Р   |
| تاريخ جاري (قالب كوتاه) | ¼ d   |
| تاريخ جاري (قالب بلند)  | ХD    |
| زمان جاري (قالب كوتاه)  | % t   |
| زمان جاري (قالب بلند)   | %т    |
| عنوان گزارش             | 7⁄1 i |
|                         |       |

به عنوان مثال، اگر میخواهید شماره صفحه را در پاصفحه بنویسید، مشخصه ی Caption کنترل RptLabel به صورت زیر خواهد بود :

Page %p of %P

ویژوال بیسیک بهطور خودکار شماره صفحه و تعداد صفحات را روی هر صفحهای از گزارش قرار میدهد.

اکنون که گزارش کامل شده است، میتوانید آن را مانند هر مدول دیگری در پروژه اجرا کنید. از منوی Project گزینه یProperties را انتخاب کرده و این گزارش را به عنوان فرم Startup استفاده کنید. هنگامی که برنامه را اجرا کنید، گزارش نمایش داده خواهد شد (شکل ۷\_۷).

نکته: برای وسطچین کردن شماره صفحه، روی RptLabel کلیک راست کرده و Center in Section و سپس Horizontally را از منوی میانبر انتخاب کنید.

| DataReport1                       |              |        |                                                                                                    |        |
|-----------------------------------|--------------|--------|----------------------------------------------------------------------------------------------------|--------|
| 200m 100                          | •            | _      |                                                                                                    |        |
|                                   |              |        |                                                                                                    | 1      |
| Northwind Trade                   | rs           |        | Custom                                                                                                    | er Re  |
| Company Name                      | City         | Region | Country                                                                                                    | Phone  |
| Altreds Futterkiste               | Berlin       |        | Germany                                                                                                    | 030-00 |
| Ana Trujilo Emparedados y helados | México D.F.  |        | Mexico                                                                                                    | (5) 55 |
| Antonio Moreno Taquerga           | México D.F.  |        | Mexico                                                                                                    | (5) 55 |
| Around the Horn                   | London       |        | UK                                                                                                    | (171)  |
| B's Beverages                     | London       |        | UK                                                                                                    | (171): |
| Berglunds snabbkp                 | Luie-        |        | Sweden                                                                                                    | 0921-  |
| Blauer See Delikatessen           | Mannheim     |        | Germany                                                                                                    | 0621-4 |
| Biondel père et fils              | Strasbourg   |        | France                                                                                                    | 88.60. |
| Bido Comidas preparadas           | Madrid       |        | Spain                                                                                                    | (91) 5 |
| Bon app'                          | Marseile     |        | France                                                                                                    | 91.24  |
| Bottom-Dollar Markets             | Tsawassen    | ÐC     | Canada                                                                                                    | (604)  |
| Cactus Comidas para llevar        | Buenos Aires |        | Argentina                                                                                                    | (1) 13 |
| Centro comercial Moctezuma        | México D.F.  | 62     | Mexico                                                                                                    | (5) 55 |
| Chop-suey Chinese                 | Bern         | 3      | Switzerland                                                                                                    | 0452-6 |
| Comércio Mineiro                  | Sto Paulo    | SP     | Brazil                                                                                                    | (11) 5 |
| Consolidated Holdings             | London       |        | UK                                                                                                    | (171): |
| Die Wandernde Kuh                 | Stuttgert    |        | Germany                                                                                                    | 0711-4 |
| Drachenblut Delkatessen           | Aachen       |        | Germany                                                                                                    | 0241-0 |
| Pages: H 4 1 H                    | •            |        | Constant of the local division of the local division of the local |        |

شکل ۸\_۷\_ شکل نهایی گزارش در حالت اجرا نمایش داده می شود.

بعد از نمایش گزارشی، می توان آن را چاپ کرد یا به شکل HTML ذخیره کرد. همچنین با ابزار Zoom می توان عمل بزرگنمایی و کوچکنمایی روی گزارش انجام داد.

برای نمایش گزارش از طریق کدنویسی، از متد استاندارد Show استفاده کنید و برای چاپ گزارش، از متد PrintReport استفاده کنید. افزودن True یا False به PrintReport به ویژوال بیسیک بیان می کند که کادر محاوره ای Print را نمایش دهد یا نه؟ مجبور به استفاده از کنترل CommonDialog در پروژه نیستید (ویژوال بیسیک به طور خودکار کادر محاوره ای Print را ایجاد می کند).

مثال ۲\_۷\_ دفترچه تلفن\_ ایجاد بانک اطلاعاتی:

۱\_ از منوی Add-Ins گزینهی Visual Data Manager را انتخاب کنید.

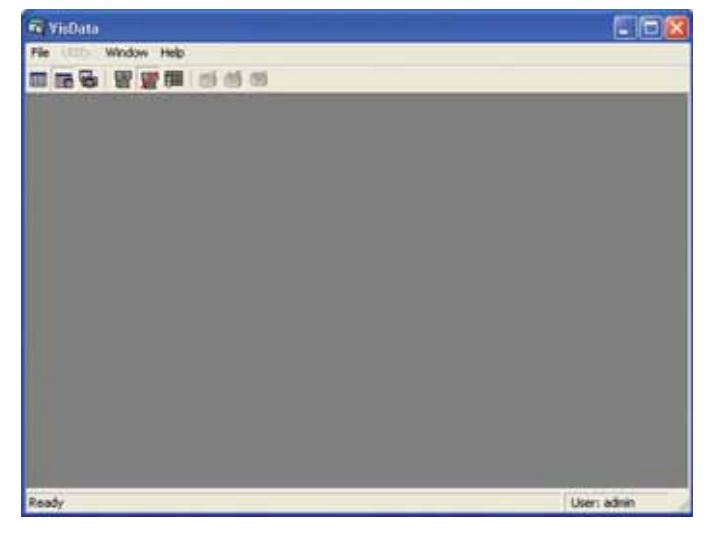

شکل ۹\_۷

۲\_ از منوی File پنجرهی VisData ، گزینهی New را انتخاب کنید. نوع بانک اطلاعاتی (Microsoft Access) و سپس مسیر و نام فایل بانک اطلاعاتی را تعیین کنید و روی OK کلیک نمایید. (نام بانک اطلاعاتی را PhoneList قرار دهید.)

Description و Name و نیاد اندازه ی فیلدهای است. اندازه ی فیلدهای Name و Description و Text را ۴۰ قرار داده و اندازه ی فیلد phone را ۱۵ تعیین کنید. بعد از تعیین همه ی فیلدها صفحه شبیه شبکل ۱۰–۷ خواهد بود.

| able Name:          | PhoneList    |                  |            |                 |  |
|---------------------|--------------|------------------|------------|-----------------|--|
| jeld List:          |              | Nome:            | Phone      |                 |  |
| Name<br>Description |              | Туре:            | Test       | TT FoodLength   |  |
| hone                | -            | Size:            | 50         | P Vanishitangn  |  |
|                     |              | CollatingOrder:  | 1024       | F AutoIncrement |  |
|                     |              |                  |            | AllowZeroLength |  |
|                     |              | OrdinalPosition: | 0          | F Required      |  |
|                     |              | ValidationText:  |            |                 |  |
|                     |              | ValidationRule:  | 1          |                 |  |
| Add Field           | Remove Field | DefaultValue:    | [          |                 |  |
| Inde <u>x</u> List: |              | Name:            | -          |                 |  |
|                     |              | F Printry        | E Unizer   | T Foreign       |  |
|                     |              | F Required       | E lavreful |                 |  |
| Add Index I         | Remove Index | Fields:          |            |                 |  |
| Build the Tab       | e 1          | Close            | í.         |                 |  |

شکل ۱۰\_۷

بعد از تعریف فیلدها روی دکمهی Build the Table کلیک کنید تا جدول ذخیره شود. به پنجرهی Database Tables برمیگردید.

۴ اکنون آماده ی وارد کردن داده ها در بانک اطلاعاتی هستید. در پنجره ی Database، Tables روی جدول PhoneList کلیک راست کرده و Open را انتخاب کنید. پنجره ی شکل ۷۵–۷ ظاهر می شود :

| 🔞 Dynaset:Pl                         | honeList     |         |       |
|--------------------------------------|--------------|---------|-------|
| Add                                  | <u>E</u> dt  | Delete  | Çlose |
| Sort                                 | Filter       | Move    | End   |
| Field Name:<br>Name:<br>Description: | Value (F4=Zo | om)     |       |
| Phone:                               |              | (BOF)/0 |       |

شکل ۱۱\_۷

چندین رکورد (حداقل ۵ رکورد) به جدول اضافه کنید. مراحل افزودن رکوردها بدین صورت است :

۱\_ روی دکمهی Add کلیک کنید.